# Maryland Responds Medical Reserve Corps: Road To Readiness

The Road to Readiness provides a clear pathway to achieving Ready Responder status. Once you have completed the specified steps, you will be prepared to join the Maryland Responds Medical Reserve Corps. For help with the Road to Readiness or to determine your status, please contact the Maryland Responds State Program at **mdresponds.health@maryland.gov.** 

# **Step 1: Complete Your Profile**

• Ensure your profile is at least 90% complete by visiting <u>your profile</u> <u>page</u>. Don't forget to include your professional license number, expiration date, and practice location (if applicable).

### **Step 2: Watch the Maryland Responds Orientation**

 Take the Maryland Responds Orientation Course by visiting <u>this</u> <u>link</u>.

# **Step 3: Submit the Liability Form**

• Sign and submit the liability form by visiting this link.

### **Step 4: Upload Your Photo**

 Go to the settings tab in your profile and upload a photo for your Maryland Responds MRC ID badge. The photo should be in GIF or JPEG format and no larger than 2 MB.

# **Step 5: Specify Your Shirt Size**

 Return to the training tab on your profile page, select "Add Training Course," and choose "R2R Step #5." Enter your shirt size, then click "Save Changes."

Updated: 12/5/24

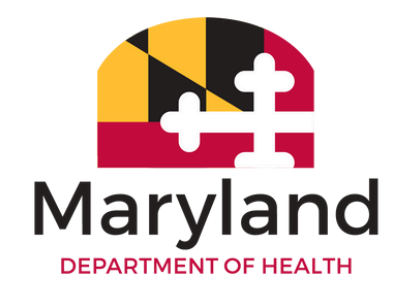

Maryland Reponds Medical Reserve Corps

#### Maryland Responds State Program:

Office of Preparedness and Response 7462 Candlewood Road - Suite D Hanover, Maryland 21076